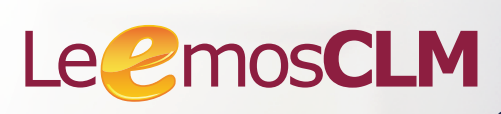

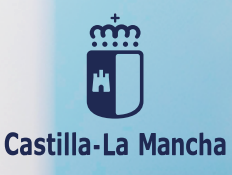

# Guía de usuario para familias

leemosclm.odilotk.es

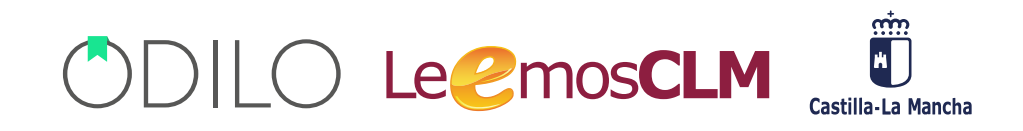

# Introducción

Bienvenid@ a la guía de usuario de tu ecosistema de aprendizaje ilimitado.

Esta guía te permitirá conocer el funcionamiento de la solución paso a paso. Para ello, revisaremos aspectos importantes como el ingreso a la plataforma, búsqueda y consumo de recursos, así como, funcionalidades específicas: herramientas de accesibilidad de contenido y personalización de la experiencia. CDILO LeemosCLM

# Índice

| INTRODUCCIÓN                                  | 1 |
|-----------------------------------------------|---|
| Plataforma de contenido                       | 2 |
| 1. Inicio de sesión                           | 2 |
| 2. Búsqueda de contenidos                     | 2 |
| 2.1 Navegar el catálogo completo              | 2 |
| 2.2 Buscar un contenido en concreto           | 4 |
| 3. Añadir contenido o eliminar contenido      | 5 |
| 3.1 Módulo de accesibilidad                   | 6 |
| 3.2 Acceso rápido al contenido                | 8 |
| 3.3 Lectura offline (sin conexión a internet) | 9 |
| 4. Añadir hitos: Fechas y recordatorios       | 9 |

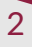

#### Plataforma de contenido

#### 1. Iniciar sesión

Podrás acceder a la plataforma desde **https://leemosclm.odilotk.es/**. A continuación, Inserta tus credenciales (cuenta y contraseña) desde el botón "Identificarse" en el menú en la parte superior de la página.

| INICIO PLATAFORMA  | DE APRENDIZAJE                                            | identificarse 🎯 Q |
|--------------------|-----------------------------------------------------------|-------------------|
| Castilla-La Mancha | Le <mark>@</mark> mos <b>CLM</b>                          |                   |
|                    | Aprende a crear Planes Lectores<br>en menos de 45 minutos | ilnscribete aqui! |
|                    | 21 de marzo 🕚 17:00h                                      | VER MÁS           |
|                    | ¡Apúntate ya!                                             |                   |

#### 2. Búsqueda de contenidos

#### 2.1. Navegar el catálogo completo

Para poder explorar todo el contenido de la solución, primero debes hacer clic en la lupa de búsqueda.

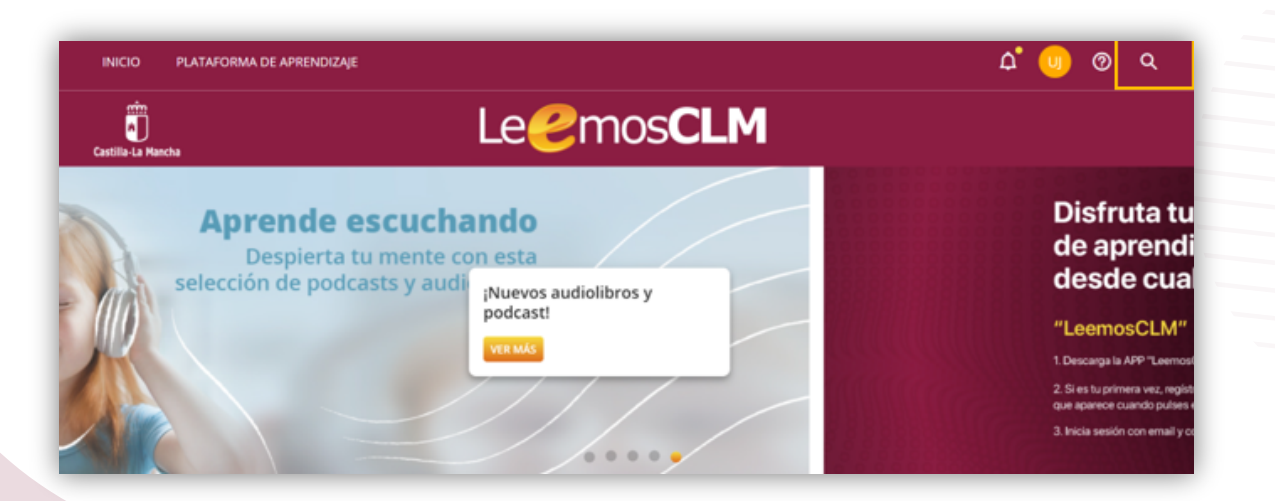

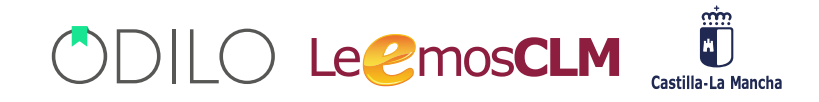

A continuación, podrás elegir entre dos opciones:

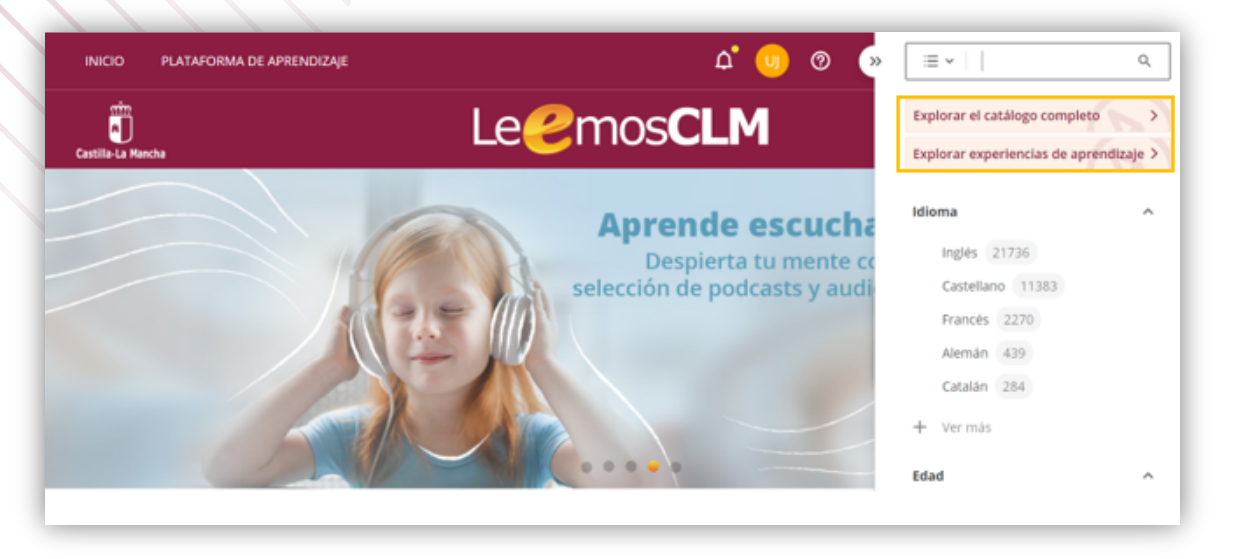

#### 2. 1. 1. Explorar el catálogo completo

A partir de este momento, podrás acceder a todo el contenido de la solución. Para poder filtrar contenidos, existen dos opciones:

- Filtro superior Tipo de contenido: ebook, audiolibro, videos, píldoras, educativas...
- · Filtro superior Formato de contenido: Idioma, categoría, edad, editorial...

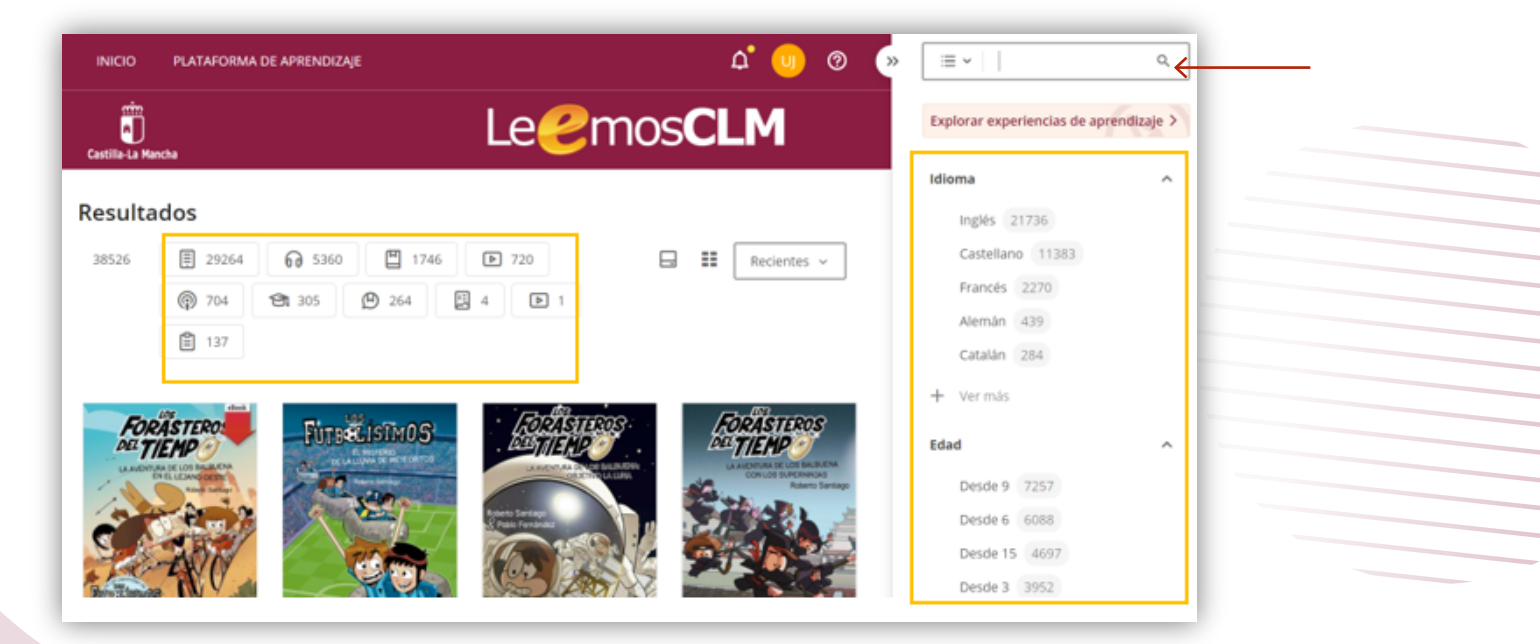

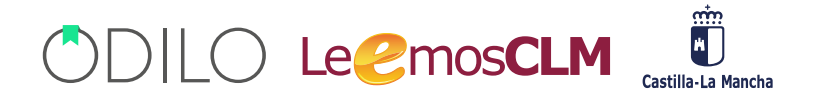

**IMPORTANTE**: Puedes aplicar más de un filtro para ir concretando tu búsqueda. **CUIDADO**: Necesitas eliminar un filtro para poder aplicar otro.

#### 2. 1. 2. Explorar experiencias de aprendizaje

A través de está acción podrás acceder a todas experiencias de aprendizaje que han sido creadas por otros usuarios y que, por tanto, están listas para ser utilizadas.

También podrás filtrar los recursos atendiendo al tipo de contenido o por formato:

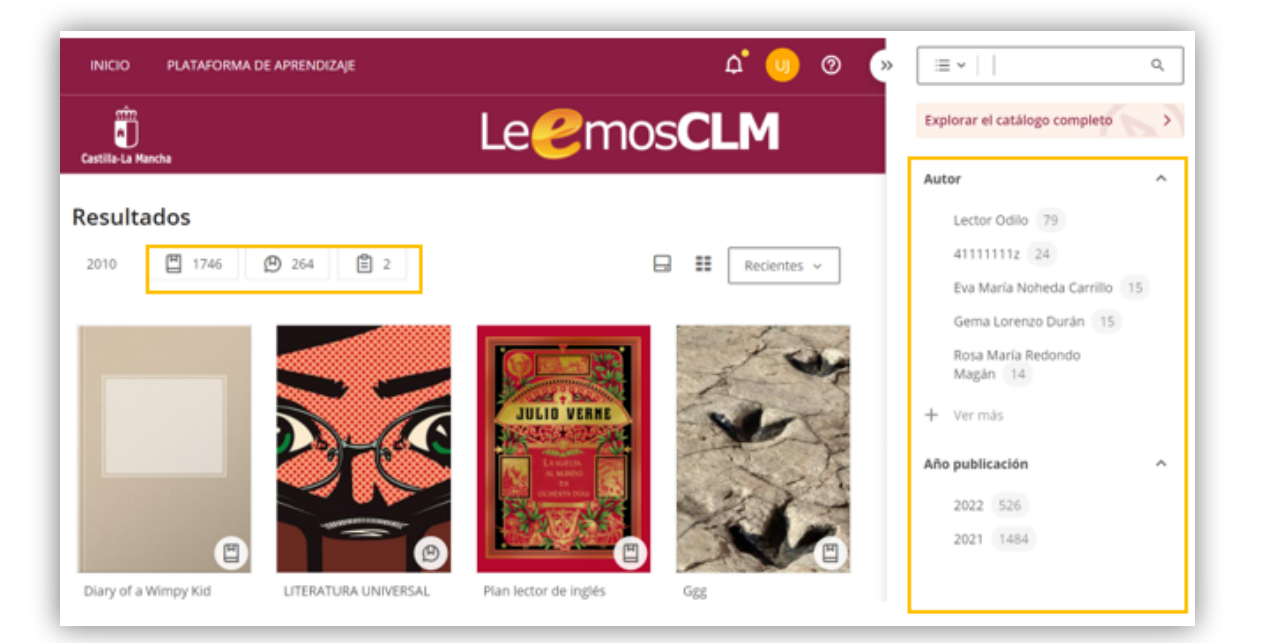

#### 2.1. Buscar un contenido en concreto

Si sabes qué recurso quieres seleccionar, puedes usar la barra de búsqueda y filtrar por nombre de autor o título de libro.

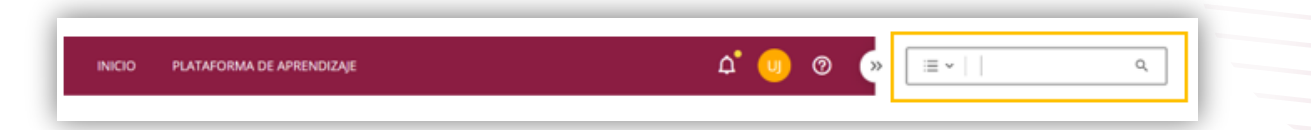

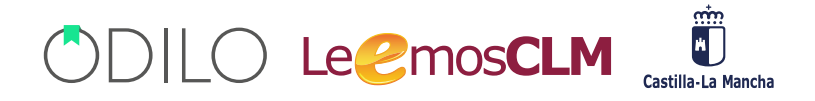

#### 3. Tomar un título en préstamo

Cuando sepas qué contenido quieres utilizar, simplemente tienes que hacer clic en "prestar". Además, podrás acceder a una vista previa del 10% del mismo.

|                                                 | Finis mundi                                                                                                    |
|-------------------------------------------------|----------------------------------------------------------------------------------------------------|
| FINIS MUNDI                                     | Laura Gallego SEGUIR AUTOR                                                                                                    |
| LAARA GAIIEgo GARITA                            | * * * * * 🆤 🖹 🔩 []                                                                                                    |
| WINNIN MAN                                      | PRESTAR VISTA PREVIA                                                                                                    |
|                                                 | Michel, joven monje cluniacense, está convencido de que las revelaciones del ermitaño Bernardo de Turingia<br>anuncian el fin del mundo. Junto a Mattius, juglar errante, se embarcará en un largo viaje no exento de peligros.<br>¿Lograrán impedir ese terrible destino? Una apasionante aventura en un mundo tenebroso y apocalíptico. |
|                                                 | Infantil/juvenil: ficción e historias reales Uso simultáneo                                                                                                    |
| copias disponicies Prestamos totales     1 1761 |                                                                                                    |

Una vez que lo hayas tomado en préstamo podrás hacer clic en "Leer". Si estás desde el PC se cargará el título en una nueva ventana. Antes de acceder a él, también se podrás:

- Dar calificaciones ★★★★
- Agregar a favoritos : 💙 para acceder, posteriormente, más rápido a él.
- Crear o agregar un contenido a una lista 🗎
- Compartir información de contenido <
- Reportar un problema 🛄

**IMPORTANTE**: Podrás agregar el contenido a una lista pública o privada, de este modo tendrás organizados tus recursos de manera rápida y fácil. Para ello, deberás hacer clic en el ícono de lista y completar los campos de nombre y comentarios. Debes elegir entre lista privada (solo podrás verla tú) o lista pública (es visible para estudiantes y docentes). Después, hacer clic en añadir. Estas listas se encontrarán en el apartado "mis listas" en tu área de usuario..

| ueva lista                        |                                  |               | ×  |
|-----------------------------------|----------------------------------|---------------|----|
| Finis MUNDi<br>LARA GAII:30 GARIA | Nombre de la lista               |               |    |
|                                   | Añade una descripción a la lista | (opcional)    | 11 |
|                                   | ✓ Lista pública                  | Lista privada |    |
|                                   |                                  |               |    |

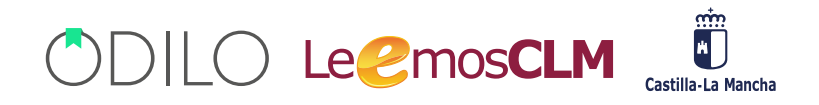

Para devolver el título prestado, deberás regresar a la pestaña de contenido y hacer clic en "devolver". Esta acción también la puedes realizar desde el área de usuario.

| A CLARK                              | Finis mundi                                                                                                    |
|--------------------------------------|----------------------------------------------------------------------------------------------------|
| FINIS MUNDI                          | Laura Gallego SEGUIR AUTOR                                                                                                    |
| LARA GAILEGO GARITA                  | **** 🎔 🖹 f 🕊 in 🛇 🗷 🔗 — 🗓                                                                                                    |
| WINNIN MILLING                       | LEER V DEVOLVER                                                                                                    |
|                                      | Michel, joven monje ciuniacense, está convencido de que las revelaciones del ermitaño Bernardo de Turingia<br>anuncian el fin del mundo. Junto a Mattius, juglar errante, se embarcará en un largo viaje no exento de peligros.<br>¿Lograrán impedir ese terrible destino? Una apasionante aventura en un mundo tenebroso y apocalíptico. |
| Copias disponibles Préstamos totales | Infantil/juvenil: ficción e historias reales Uso simultáneo                                                                                                    |
| 1 1761                               |                                                                                                    |

#### 3.1. Módulo de accesibilidad

Con el objetivo de que todos los lectores adapten el contenido a sus necesidades, la solución te ofrece una de las opciones más interesantes: los módulos de accesibilidad

1. Presionando el botón "reproducir" > convertirás el texto en voz.

| Finis Munai                                                                                                    |                                                                                                    |
|----------------------------------------------------------------------------------------------------|----------------------------------------------------------------------------------------------------|
| A partir de sili, el viaje fare para el una meenión de encenas confinas y bornoas. Recorduba<br>vapamente inalgenes de Mattino ditadole de conare como si fitera un bebe. Porbles, oampos y<br>borques se meedian en su mente como si fistera todos ignuites pero a la vec diferentes, sin que<br>llegara a distinguir los paisajes que veia de los que todatos, imaginaba o recorduba.<br>Aquella situación se prolongis denate un periodo indefinido de tiempo, hanta que un dia lo<br>despois de todo un bren jarro de agan fáis que alguien le volco sobre la cabeza, dejindolo<br>completamente empando.<br>-Va entá bien de demiz, amigo -se oyó la vez inconfradible de Mattino Mi paciencia tiene un<br>limite.<br>Michel sacudós la cabeza. Le castadetenban los disentes. Hante entonces no se habia dado coenta<br>del frío que bacia, noremal para aquella peco del año.<br>Lo primero que vio cuando mizió a su alterdodre fare d pero lobo de Mattino, y se pregundo ciomo<br>habia llegado harta alli. Le visio a la meneracia tua brev lampor del azimal coeniendo ciomo<br>habia lagado harta alli. Le visio a la meneracia tua breve inangen del azimal coeniendo ran el | caballo, y Mattini aminorando la marcha para que los alcunzars; pero no habria sabido decir si lo<br>habia visto coa la minda de suo ojos o la de su mente.<br>Lo siguiente que vio fae a Mattins plantado frente a él con los benzos en jarna. Junto al juglar<br>pastaba tracquilamente el caballo que le labias nobado al caballero.<br>-,Qoré ha pasado?-builtocetó Michel hacirndo un esforezo por incorporarse.<br>La expresión de Mattins se dutcifico.<br>-,Ya te dije que sunca deberias habre nalido del monasterio, amigo. Sabia que no resisticias<br>mendo feique la dura realidad.<br>Michel se levantó tambaleindore. Se apoyó en el trenco de un árbel y mieó al juglar a los ojos.<br>-,Resistirá -díjo-, Tengo que hacerdo. |
| 23 odojnas para scabar el capitulo Libro I: el ele                                                                                                    | del presente 11                                                                                                    |

Haciendo clic en la configuración  $\equiv$  (ícono de tres rayitas) que se encuentra en la esquina superior derecha de la pantalla, podrás acceder a:

- 2. Opciones de lectura: Y personalizar los siguientes apartados
  - El tipo de fuente (La opción OpenDyslexic permitirá a tus estudiantes con dislexia acceder al contenido)
  - Tamaño de fuente
  - Espacio interlínea
  - Color de fondo
- 3. Control por voz: Habilitando el micrófono, podrás interactuar con la lectura, por ejemplo,

mediante los siguientes comandos:

#### 

| inis Mundi                                                                                                    |                                                                                                    | ×            | Menú                                                                                          |
|----------------------------------------------------------------------------------------------------|----------------------------------------------------------------------------------------------------|--------------|-----------------------------------------------------------------------------------------------|
| A partir de alli, el viaje fase para el una sucesión de escenas confinas y borronas. Recordoba<br>vagamente imágrens de Mattins diadole de corner como si fasea un bebé. Pueblos, campos y<br>booques se moedan en un mante como si fasea todos ignales paro a la vez diferentes, im que<br>llegara a distinguir los paisajes, que veia de los que coltaba, imaginaba o recordaba.<br>Aquella situación se pecionago durante un periodo indefinido de tiempo, hanta que un dia lo<br>despejo del todo un bano jarro de agua fria que alguien le voicó sobre la cabeza, dejándolo<br>completamente empapado.<br>Ya está bien de dormir, amigo -se ovjó la voz inconfinalible de Mattias Mi paciencia tiene un<br>limite.<br>Michel sacodió la cabeza. Le castadetenban los dientes. Hanta entonces no se había dado cuenta<br>del frío que hacia, azormal para aquella época del año. | eaballo, y Mattina aminorando la marci<br>habia visto con la mirada de una ojos o<br>Lo signiente que vio fase a Mattian pla<br>pattaba tranquilamente el caballo que l<br>-cQué ha pasado?-ballouceò Michel<br>La expresión de Mattina se dutcifico.<br>-Ya te dije que muca deberías habo<br>mucho tiempo la dura realidad.<br>Michel es levrantó tambalesadoro. Se n<br>-Resultiré-cilio Trano une hacerlo. |              | Tabla de contenidos<br>Búsqueda<br>Marcadores y notas<br>Estadísticas<br>Historial de lectura |
| Lo primero que vio cuando miró a su alcededor fie el perro lobo de Martino, y se pregunto como<br>había llegado hasta alli. Le vino a la memocia una breve imagea del animal corriendo tras el<br>23 páginas para acabar el capíbulo Libro 1: el eje o                                                                                                    | Mattino exhaló un suspiro.<br>del presente                                                                                                    | Settin<br>\$ | Opciones de lectura<br>Control por voz                                                        |

#### 3.1. Acceso rápido al contenido

Si quieres acceder rápidamente a una parte del contenido podrás crear un marcador en la sección deseada haciendo clic en el icono. Así, podrás encontrar todas las páginas marcadas en la opción Marcadores y notas del menú desplegable en la esquina superior derecha.

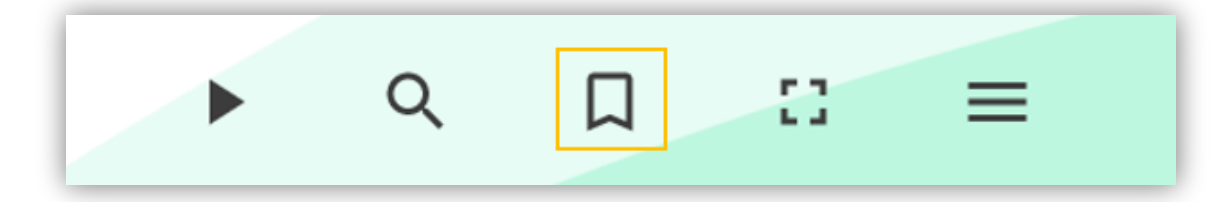

Desde el mismo menú, una tabla de contenido también te permitirá un acceso rápido a modo de índice.

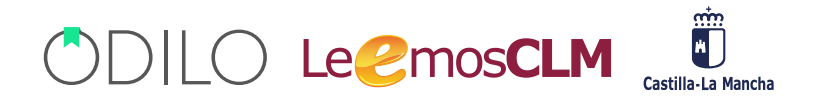

#### 3.1. Lectura offline (sin conexión a internet)

También podrás descargar la aplicación desde cualquier dispositivo que tenga acceso a Google Store, Apple Store o Microsoft Store. Docentes y estudiantes tendréis acceso al contenido desde estas aplicaciones sin necesidad de estar conectado a internet.

#### 4. Área de usuario

Para acceder, solo tienes que hacer clic en la inicial de tu usuario (parte superior derecha)

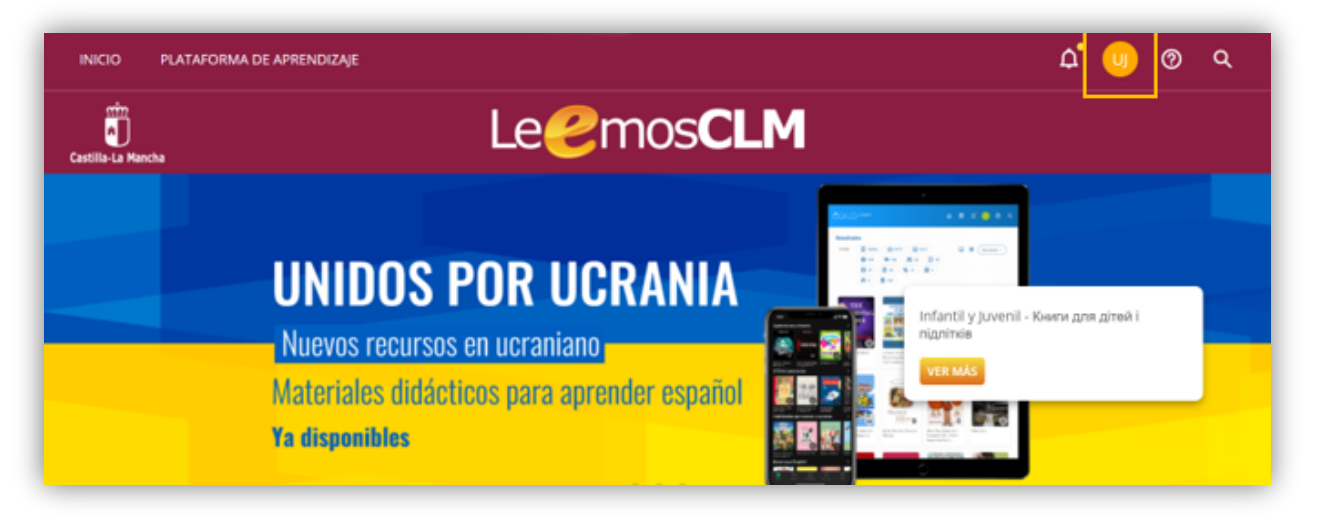

#### En esta área encontrarás diferentes opciones

| atili-Le Marcha                                  |         |
|--------------------------------------------------|---------|
|                                                  |         |
| en menos de 45 minutos                           |         |
| C Sugerencias de compra                          |         |
| R         Historial de préstamos                 | /       |
| ¡Apúntate ya!   Búsquedas                        |         |
| ••••• Il Estadísticas                            |         |
| nfantil y Juvenil -> Книги для дітей і підлітків | /ER MÁS |
| 8 Ranking y medallas                             |         |
| Pula Degreex, Mpi Gestión de dispositivos        | ·O.     |
| Plataforma de Aprendizaie                        |         |

### 

- **Préstamos:** Muestra los títulos que tienes pedidos como préstamo en ese momento. También puedes consultar el tiempo restante de préstamo antes de devolver el contenido.
- **Reservas:** En caso de que no queden copias digitales de un mismo contenido, tendrás que reservarlo. En esta área aparecerá el estado en el que se encuentra tu solicitud.
- Listas: En este apartado podræacceder a tus listas personales públicas y/o privadas. RECUERDA: una lista privada no se puede compartir, tendrás acceso tú.
- Sugerencias de compra: Desde esta sección podrás sugerir la adquisición de algún título específico.
- Historial de préstamos: Muestra qué títulos prestados has iniciado o finalizado.
- Búsqueda: Aparecen los términos que has ido utilizando en tus búsquedas.
- Estadísticas: Se muestran diferentes datos sobre el uso que se has dado a cada uno de los contenidos.
- **Retos:** Te permitirá diseñar desafíos personales. Para crear uno, solo tienes que hacer clic en crear nuevo reto. Se abrirá un menú que te permitirá elegir el tipo de reto deseado:
  - a) Número de horas dedicadas: Tiempo total que dedicas a la solución.

g) Número de títulos consumidos: Número total de títulos que quieres consumir durante un periodo de tiempo.

- Ranking y medallas: En este apartado podrás conocer el resultado de tus logros y posicionamiento en la comunidad educativa.
- Gestión de dispositivos: Podrás tener hasta 6 dispositivos activos por usuario. Desde aquí puedes desactivar un dispositivo si lo necesitas.
- Entorno de aprendizaje: Desde esta opción podrás acceder directamente a la creación de experiencias de aprendizaje para tus estudiantes, así como, revisar el repositorio de experiencias de otros usuarios.
- Cuenta: Podrás verificar la información relacionada con tu cuenta y configurar tus preferencias.

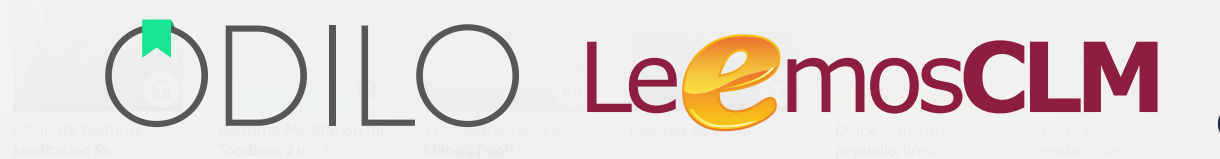

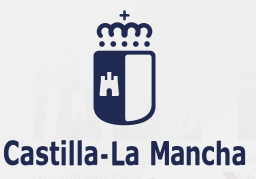

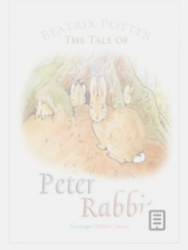

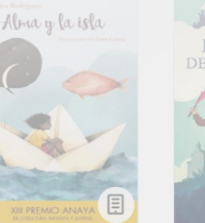

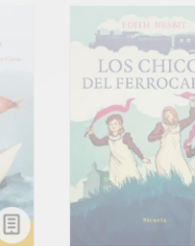

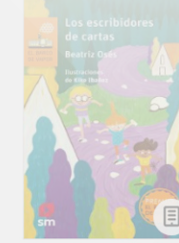

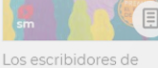

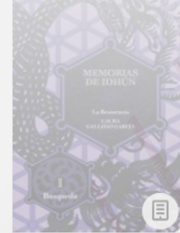

Memorias de Idhún. La

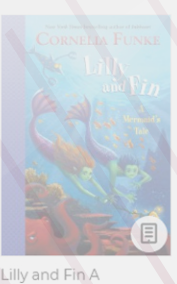

Mermaid's Tal

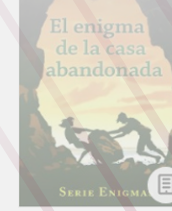

Serie Enigmas

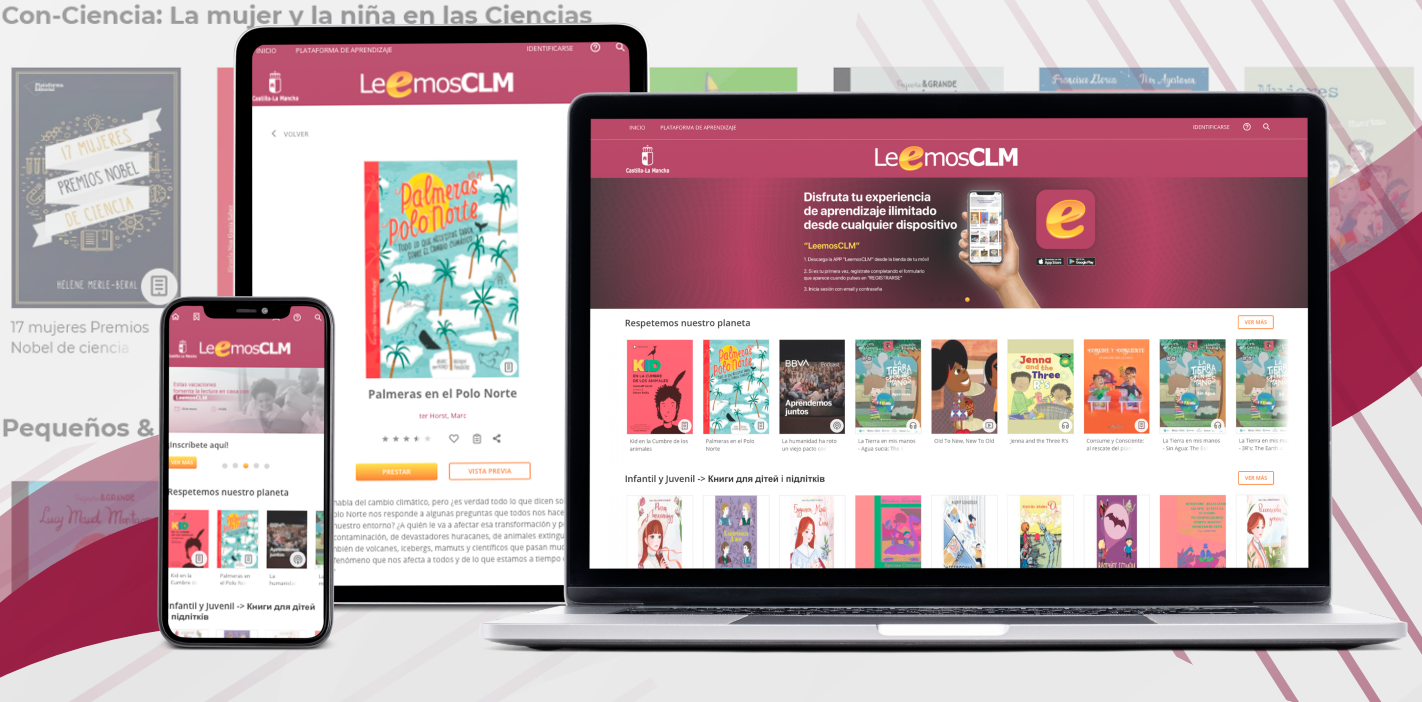

## Guía de usuario para familias

### leemosclm.odilotk.es

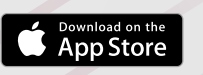

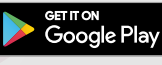

Get it from Microsoft